## LOGINEO NRW Interne Gruppen erstellen - 1

Gehen im Kurs auf "Teilnehmer/innen", dann auf das Zahnrad und schließlich auf "Gruppen" 2020-21 Diffkurse Stufe 7 Szenario 1b Lingeschriebene Nutzer/innen Einschreibemethoden 🚰 Teilnehmer/innen Manuelle Einschreibung Badges Gastzugang 皆 Gruppen < **Bewertungen** Rechte ändern Organisatorisches Rechte pr
üfen Weitere Nutzer/innen Lerntagebuch und Gruppen Feedback C Diff1 Diff2 D Diff3 G 05 (0)

Klicken Sie auf "Gruppe anlegen", geben Sie einen Gruppennamen an und speichern Sie die Änderungen.

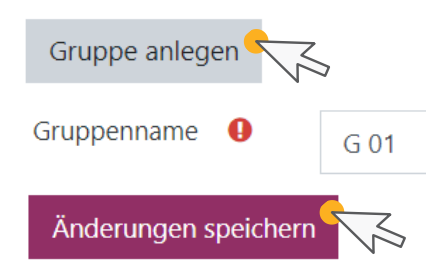

2020-21 Diffkurse Stufe 7 Szenario 1b Gruppen

G 01 (0) G 02 (0) G 03 (0) G 04 (0) G 01 (0) G 01 (0) G 01 (0) G 01 (0) G 01 (0) G 01 (0) G 02 (0) G 02 (0) G 0

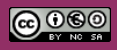

Beratung zur Administration von Logineo NRW LMS

Medienberatung im Regierungsbezirk Köln

## LOGINEO NRW Interne Gruppen erstellen - 2

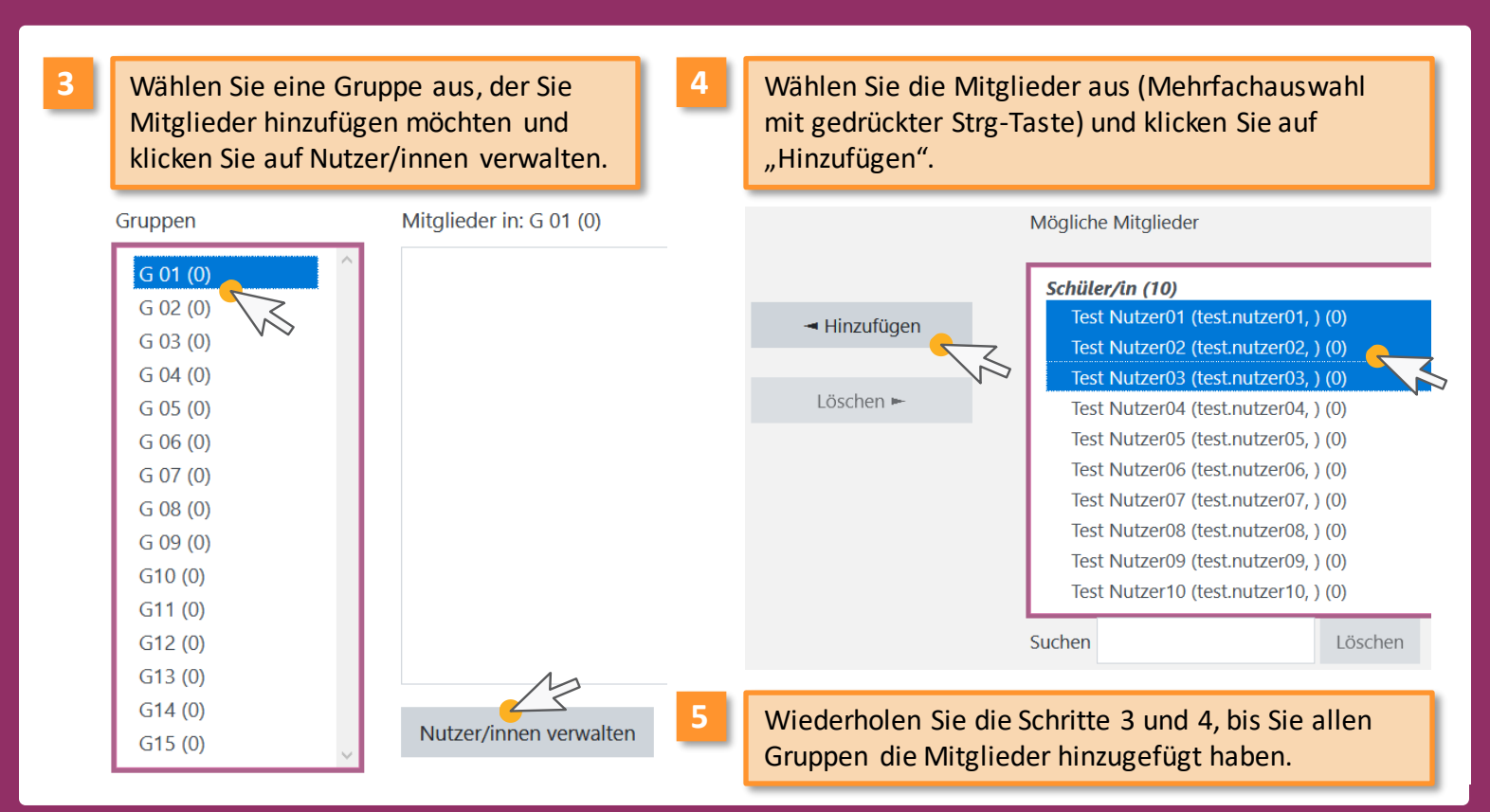

Medienberatung im Regierungsbezirk Köln